### 【日立造船健康保険組合】 健診予約のWEB申込サイトが開設しました

#### 2022年度の健診予約のWEB申込サイトが開設しました。 申込方法や手順をご案内しますので、受診を希望される方は「組合員専用ページ」か ら予約サイトへアクセスして手続きをお願いします。

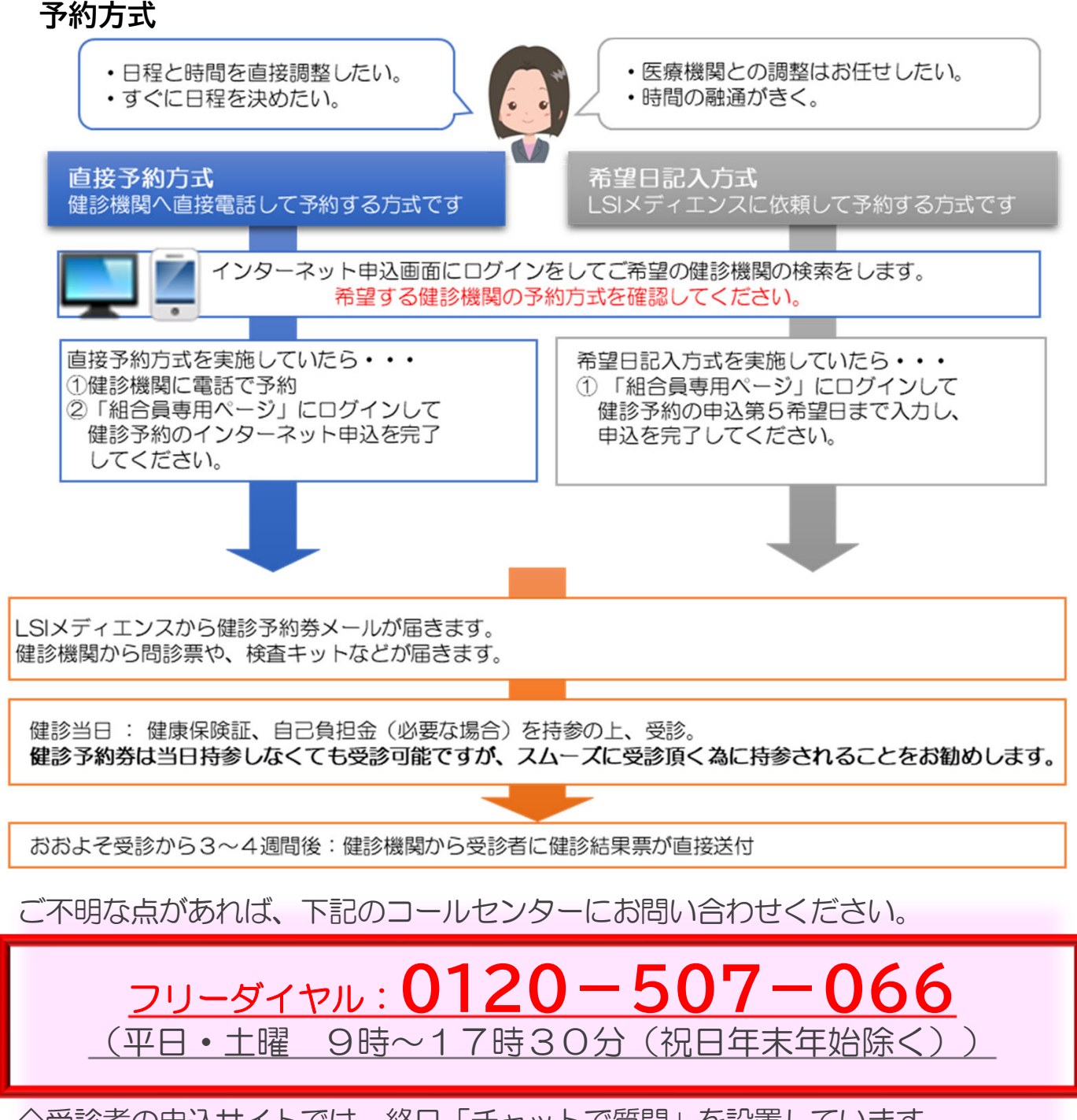

◇受診者の申込サイトでは、終日「チャットで質問」を設置しています。 コールセンターの時間外でも対応可能です。

# 1. 「健診予約」のアイコンをクリック

## 予約申込には「組合員専用ページ」が必要になります

まだ利用登録がお済みでない場合は、こちらの動画解説(YouTube)を確認ください。

#### 「組合員専用ページ」の利用登録(はじめて利用するとき)

利用登録に必要なID・パスワードがお手元にない場合は、こちらの動画解説(YouTube)を確認 ください。

利用登録で使用するID・パスワードの案内を紛失したとき

組合員専用ページの登録したID・パスワードを忘れた場合は、こちらの動画解説(YouTube)を 確認ください。

### <u>登録した「組合員専用ページ」のID・パスワードを忘れたとき</u>

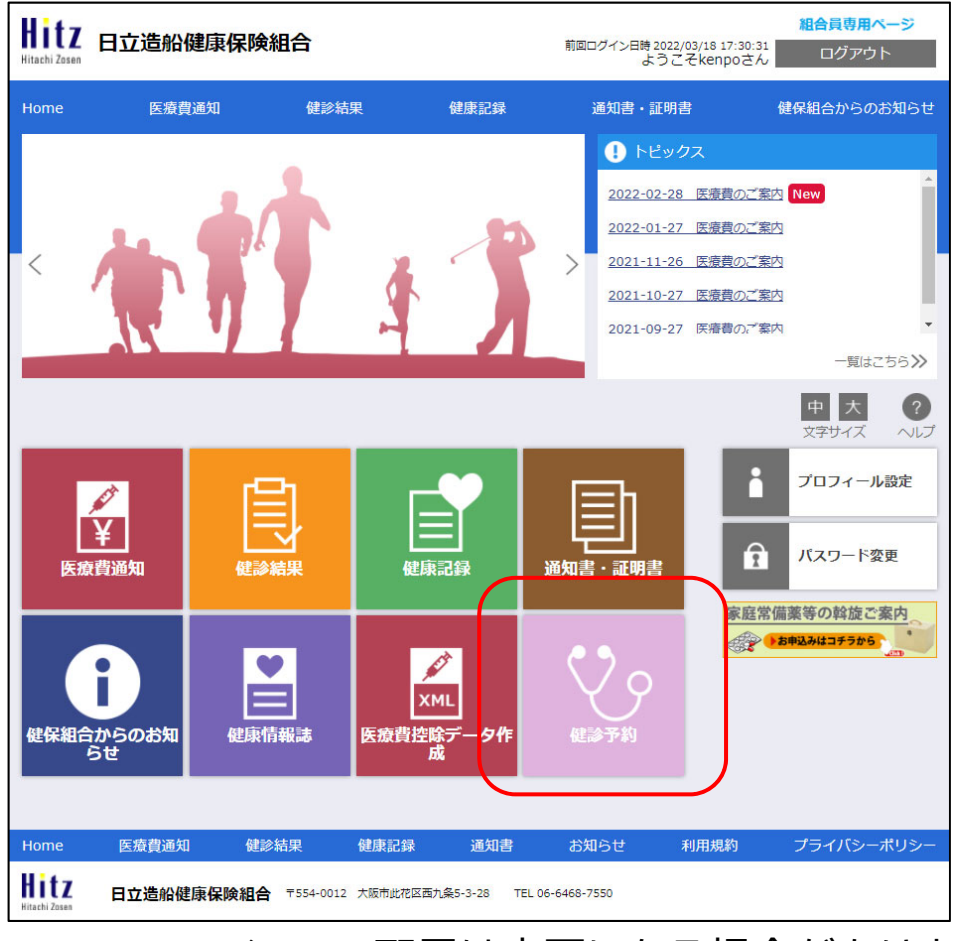

アイコンの配置は変更になる場合があります

## 2. ログインIDを取得

### (1)WEBサイトへログインするためのID・パスワードはご自身で取得いただきます。 ログインの下にある「こちら」をクリックしてください。

### ※本サイトは「組合員専用ページ」のログインID・パスワードではログインできません。

| § เรเ×ร <sub>้</sub> ารวง                                                                                                    | 健康診断のお申込                                                                     |                |
|----------------------------------------------------------------------------------------------------|------------------------------------------------------------------------------|----------------|
| 健康診断のお申込                                                                                                    | ログイン情報の入力                                                                    |                |
| <ul> <li>健康保険組合や事業主の補助を利用し健受けるには所定の手続きが必要です。</li> <li>健康診断当日に受診資格がない場合、受診はできません。</li> <li>「健康診断お申込の同意事項」に同意い場合、お申込はできません。</li> </ul>                                                     | ■ 申込/ 切キをお持ちの方は、記載されているログインIDとパスワ<br>ードをご入力ください。<br>ログインID<br>いただけない パスワード   | こちらは<br>入力しません |
| <ul> <li>健康診断のお申込受付時間 午前6:00か<br/>##前:00から#前6:000歳、システムのメンテナン<br/>対応ブラウザ<br/>Microsoft Internet Explorer 11<br/>Firefox37, Chrome42<br/>Chrome42(on Android), Safari8(on iOS)</li> </ul> | ら午前1:00<br>スを行います<br>・ 申込//ガキをお持ちでない方、ログインIDをお忘れ<br>の方、新たにログインIDを取得される方は、こちら | ここをクリック        |

| { เรเร                               | ディエンス                                       | 健康診断のお申込                | (?)                           | チャットで質問                                                                 |
|--------------------------------------|---------------------------------------------|-------------------------|-------------------------------|-------------------------------------------------------------------------|
| ログイ                                  | ンIDの確認                                      |                         | 健康保険                          | 本人(被保険者) 命和〇 年〇 月 〇日 交付                                                 |
| <ul> <li>ログイ</li> <li>新たに</li> </ul> | ンIDを、お忘れの方<br>ログインIDを、取得される方                |                         | 被保険者証                         | 記号 000 番号 000000 (技術 00<br>氏名 健保 太郎                                     |
| 健康保険<br>以下のI                         | 検証を、お手元にご用意ください。<br>頁目の入力後、次へのボタンを、クリ       | リックしてください。              |                               | 他別 男<br>生 年 月 日 ○○○○年○○月○○日<br>資格取得年月日 令和 ○ 年 ○ 月 ○ 日                   |
| 必須                                   | 保険者番号                                       | 06XXXXXX ←<br>半角数字      | 保険者所在地<br>保険者 <del>面句名称</del> | ○○○○ 株式会社<br>大阪市世花区百九条5丁目3署28号 TE_00 6468 0587<br>06271936 日立造船侧康保院相合学校 |
| 必須                                   | 健康保険証番号<br>健康保険証に枝番が表記されてい<br>る場合、枝番は入力不要です | XXXXXXXXX<br>半角英数記号     |                               |                                                                         |
| 必須                                   | 名前(カナ)<br>例)健診 太郎の場合、タロウ                    | タロウ<br>全角のカタカナ、英数字、記号文字 |                               |                                                                         |
| 必須                                   | 生年月日<br>例)1970年1月1日の場合、1970<br>0101         | 1970/01/01<br>半角数字      |                               |                                                                         |
|                                      | 戻る                                          |                         | λ                             | R ^                                                                     |

入力したら「次へ」に進みます。

# 2. ログインIDを取得

#### (2)ログインIDが自動的に割り当てられます。 「このIDでログイン」をクリックしてください。

| 利用のログインIDは、以下の                    | 通りです。              |           |
|-----------------------------------|--------------------|-----------|
| 年度                                | ログインID             |           |
| 2019年度                            | nwycafvn           | このIDでログイン |
| スワードは、生年月日となっ<br>例)1970年1月1日の場合、: | ております。<br>19700101 |           |

### (3)トップ画面に戻ります。ログインIDが自動入力されていますので、 パスワードを入力します。

※パスワードは西暦の生年月日8桁を入力してください。

| 基本診断のお中込                                                                                                    | ログイン情報の入力                                                                                                    |
|----------------------------------------------------------------------------------------------------|----------------------------------------------------------------------------------------------------|
| 健康保険組合や事業主の補助を利用し健康診断を<br>受けるには所定の手続きが必要です。<br>健康診断当日に受診資格がない場合、<br>受診はできません。<br>「健康診断お申込の同意事項」に同意いただけない                                         | <ul> <li>申込/けキをお持ちの方は、記載されているログインIDとパスワードをご入力ください。</li> <li>ログインID ←自動入</li> <li>nwycafvn</li> <li>パスワード</li> </ul> |
| 場合、お申込はできません。<br>健康診断のお申込受付時間 午前6:00から午前1:00<br>※+朝i:00から年前0:000想。システムのメンテナンスを行います<br>対応ブラウザ<br>Microsoft Internet Explorer 11, Microsoft Edge94 | 19700101                                                                                                    |
| Firefox37, Chrome42<br>Chrome42(on Android), Safari8(on iOS)                                                                                     | <ul> <li>申込/リガキをお持ちでない方、ログインIDをお忘れの方、新たにログインIDを取得される方は、こちら</li> </ul>                                               |

お問合先:株式会社LSIメディエンス健康検診事業部電話:0120-507-066 (月〜土:9時00分〜17時30分)

(4)入力したら「ログイン」に進み、 個人情報の取り扱い等に「同意する」を選択すると 申込画面へ進みます。 以降の操作は画面の案内に従って予約を完了してください。